# CARA MENJALANKAN PROGRAM

## Aplikasi Yang Dibutuhkan

- Microsoft Visual Studio 2010
- Xampp Control Panel V1.6.7
- Emgucv V2.2.0.1010
- Mysql Connector Net V6.5.4

#### Cara Menjalankan Aplikasi

• Start apache dan mysql pada xampp control panel

| 🔀 XAMPP Control Panel Application - 🗆 🗙 |                                      |         |       |       |                 |   |  |
|-----------------------------------------|--------------------------------------|---------|-------|-------|-----------------|---|--|
| ន                                       | XAMPP Control Panel Ser <u>v</u> ice |         |       |       | SC <u>M</u>     |   |  |
| - Modules -                             |                                      |         |       |       | Status          |   |  |
| Svc Svc                                 | Apache                               | Running | Stop  | Admin | <u>R</u> efresh | = |  |
| Svc Svc                                 | MySql                                | Running | Stop  | Admin | Explore         |   |  |
| Svc Svc                                 | FileZilla                            |         | Start | Admin | Help            | = |  |
| Svc 🗌                                   | Mercury                              |         | Start | Admin | Exit            |   |  |
| Windows 6.2 Build 9200 Platform 2       |                                      |         |       |       |                 |   |  |
| Install Directory: c:\xampp             |                                      |         |       |       |                 |   |  |
| Busy                                    |                                      |         |       |       |                 |   |  |
| Apache started [Port 80]<br>Busy        |                                      |         |       |       |                 |   |  |
| MySql started [Port 3306]               |                                      |         |       |       |                 |   |  |
| < >                                     |                                      |         |       |       |                 |   |  |

• Open project AplikasiAbsen melalui mocrosoft visual studio

- Run debug
- Atau bisa dijalankan secara langsung dengan menjalankan MultiFaceRec Application (.exe) yang terdapat dalam file Deteksi\_wajah\bin\debug

## Panduan Menggunakan Aplikasi

#### 1. Tahap Perekaman Data Wajah

| 🖳 Aplikasi Absensi Dengan Deteksi Wajah                                                                                                    | ( <u>11</u> ) | × |
|----------------------------------------------------------------------------------------------------|---------------|---|
| Rekam Data:   Image: Second second se |               |   |
| Lihat Tabel Absensi Rekam Data Wajah                                                                                                    | Absesnsi      |   |

- Masuk pada menu rekam data wajah untuk melakukan proses training wajah
- Meng-inputkan data mahasiswa pada form berupa nama, nim, dan fakultas
- Menyimpan data wajah

#### 2. Tahap Presensi

- Jika wajah terdeteksi terdapat hasil output berupa data informasi mahasiswa
- Klik tombol simpan untuk melakukan presensi

| 🖳 Aplikasi Absensi Dengan Deteksi Wajah |                  |                          | - 🗆 X                  |
|-----------------------------------------|------------------|--------------------------|------------------------|
|                                         |                  | Hasil Deteksi :<br>NIM : |                        |
|                                         |                  | nama                     | fakultas               |
|                                         |                  | Tgl :<br>Jam :           | 08/12/2018<br>06:40:28 |
|                                         |                  |                          | Simpan                 |
| Lihat Tabel Absensi                     | Rekam Data Wajah | Abs                      | esnsi                  |

• Jika presensi berhasil terdapat informasi data presensi mahasiswa pada menu lihat table absensi

|     | 🖶 Aplikasi Absensi Dengan Deteksi Wajah |            |         |      | _          | ×       |          |   |
|-----|-----------------------------------------|------------|---------|------|------------|---------|----------|---|
| Has | sil Absen                               | si         |         |      |            |         |          |   |
|     |                                         | tanggal    | jam     | nama | fakultas   |         |          |   |
|     | •                                       |            |         |      |            |         |          |   |
|     |                                         |            |         |      |            |         |          |   |
|     |                                         |            |         |      |            |         |          |   |
|     |                                         |            |         |      |            |         |          |   |
|     |                                         |            |         |      |            |         |          |   |
|     |                                         |            |         |      |            |         |          | L |
|     |                                         |            |         | Нар  | us data    |         |          |   |
|     |                                         | Lihat Tabe | Absensi |      | Rekam Data | i Wajah | Absesnsi |   |